# 工程建设项目审批管理系统 2.0

工程建设审批系统 用户操作手册 (V1.0)

> 四川省大数据中心 2020 年 12 月

| 第一章 用户登录2             |
|-----------------------|
| 1.1. 访问地址2            |
| 1.2. 用户权限说明2          |
| 1.3. 运行环境要求           |
| 第二章 窗口设置3             |
| 2.1. 添加分区4            |
| 2.2. 窗口设立             |
| 2.3. 窗口管理6            |
| 2.3.1 添加人员6           |
| 2.3.2 添加事项7           |
| 2.3.3 主题配置            |
| 2.4. 事项标签             |
| 第三章 窗口人员收件10          |
| 3.1. 窗口人员登录10         |
| 3.1.1. 登录首页10         |
| 3.1.2. 选择角色10         |
| 3.1.3 登录成功11          |
| 3.2. 导入工程12           |
| 3. 2. 1. 新建工程12       |
| 3. 2. 2. 在线同步         |
| 3.3. 开始办理15           |
| 3.3.1. 搜索项目           |
| 3. 3. 2. 选择事项15       |
| 3.3.3.完善基本信息16        |
| 3.3.4. 上传材料16         |
| 3. 3. 5. 信息确认,收件/受理17 |
| 第四章 部门人员预审18          |
| 4.1. 材料预审18           |
| 第五章 综窗人员受理19          |
| 5.1. 统一受理19           |
| 第六章 部门人员办理20          |
| 6.1. 待办任务21           |
| 第七章 综窗人员办结29          |
| 7.1. 统一发证29           |
| 7.2. 进度追踪             |

# 目录

# 第一章 用户登录

# 1.1. 访问地址

四川一体化政务服务平台登录地址: 3http://59.225.209.96

| 通知公告                                                        | 查看更多>                    | 账号登金                                         |
|-------------------------------------------------------------|--------------------------|----------------------------------------------|
| 一体化平台新版操作手册 ★工餐时关闭回川会一体化改多服务平台 重项管理系统部分功能的                  | 2020-07-12               | 请使用您本人的账号密码登录                                |
| 四川省一体化政务服务"好差评"系统接入指引<br>关于暂时关闭四川省一体化政务服务平台 用户管理系统的通知       | 2020-06-22<br>2020-06-06 | ■ 手机号码/用户名/身份证号码                             |
| 政策文件                                                        | 查看更多>                    |                                              |
| 关于加快推进全省一体化政务服务平台 建设的通知 🚥<br>关于印发四川省进一步优化营商环境工作方案的通知        | 2019-10-18<br>2019-10-18 | ● 項利的人包含約9                                   |
| 关于印发四川省12345政务服务热线建设工作方案的通知<br>关于印发四川省加快推进"互联网+政务服务"工作方案的通知 | 2019-10-18<br>2019-10-18 | 安康                                           |
| 标准规范                                                        | 查看更多>                    | ——————————————————————————————————————       |
| S 0104.1+四川一体化政务服务平台网页端界面视觉要求+ 🚥<br>四川一体化政务服务平台智能大厅硬件设备接口标准 | 2019-11-28<br>2019-10-18 | 0 🔮 0                                        |
| 四川一体化政务服务平台 通知消息对接标准<br>四川一体化政务服务平台 办事服务对接标准                | 2019-10-18<br>2019-10-18 | 短信验证码 国家政务服 U-KEY登录<br>登录 务平台登录 <b>▲驱动下载</b> |
|                                                             |                          |                                              |

# 1.2. 用户权限说明

| 角色名称   | 角色描述            |
|--------|-----------------|
|        | 面向群众办理业务,负责窗口登  |
| 综窗人员   | 记、收件、原件预审、收费、发  |
|        | 证等工作;           |
|        | 内部审批,内部审批包括业务审  |
| 如任八页   | 批、特别程序、内部监察等工作; |
|        | 管理大厅综合窗口,负责工程窗  |
| 综窗管理人员 | 口设立、窗口管理、综窗调度等  |
|        | 工作;             |
| 首席人员   | 负责部门内部审批管理和日常   |

表一

#### 1.3. 运行环境要求

建议使用电子政务外网登录系统。

建议使用 Windows7 或更高版本操作系统。

浏览器目前支持 Google 浏览器, 版本 61.0.3 以上、IE9+、火狐。

### 第二章 窗口设置

四川一体化政务服务平台、 把是今日第 7785 位访问

若已配置工程建设窗口,则无需查看本章节,请跳过至第三章 窗口人员登记。

访问入口,登录四川一体化政务服务平台后,在菜单栏里找到综合受办平台(新),单击进入,如下图所示。

意见反馈 📢 消息公告 📲 操作手册 🞧 有限支撑

| 基総管肥平台       | 一体化政务服务<br>服务 | 其他政务服子台<br>务  | 及数据分析<br>平台  |
|--------------|---------------|---------------|--------------|
| 基础管理平台       | > 综合受办平台 (新)  | > 省"互联网+监管"门户 | > 【工改】效能监管系统 |
| 事项管理系统 (新)   | > 综合受办平台(旧)   | > 交通厅审批平台     | > 【工改】智慧工地   |
| 事项管理系统 (旧)   | > 【工改】方案联审    | > 12345热线     | > 统计报表       |
| 主题服务管理       | > 【工改】多规合一    | > 12345在线     |              |
| 电子证照管理系统 (新) | > 【工改】中介服务    |               |              |
| 电子证照管理系统(旧)  | > 【工改】数字审图    | 1             |              |
| 电子印章管理系统     | > 【工改】水电气信报装  |               |              |
| 电子材料库        | > 行政效能        |               |              |
|              |               |               |              |

图 1.1

角色选择,如当前登陆人员账号同时拥有多个角色权限时会进对应当展示;

选择综窗管理人员;

然后选择具体窗口。如下图示

| ○○ 周川一体化総務服務平台<br>場 合 受 办 系 统                        | 1          | <b>★</b> 主页 | O <u>₩8</u> 22 |
|------------------------------------------------------|------------|-------------|----------------|
|                                                      | 9支持改革、踊跃投身 |             | 0              |
| HERE BROCK-CRITHERATION LE STALLT STERNESSAMMERA     |            |             | b d            |
| 122944: MCHARANGHOLDHWEILAND, WINNELLYNDHIALLWYNDHE. |            |             | Ē              |
|                                                      |            |             | l              |
| <b>减</b> 均量的支援器的成长: 963338                           |            |             |                |

图 1.2

## 2.1. 添加分区

选择综窗管理人员进入系统后,系统右上角会更具当前登陆人员 显示对应部门名称、人员名称及人员角色,还可进行角色的切换;综 窗管理人员的窗口设立界面直观上如图 2.1 所示。

| $\leftrightarrow$ $\rightarrow$ C $\blacktriangle$ | 不安全   59.225.201.162:8086/window_s                                                                                                    | et                                                                    |                                                                       |                                                                       | Q ☆ 🖰 :                                                               |
|----------------------------------------------------|----------------------------------------------------------------------------------------------------|-----------------------------------------------------------------------|-----------------------------------------------------------------------|-----------------------------------------------------------------------|-----------------------------------------------------------------------|
| ()<br>四川一体化<br>第<br>合<br>受                         | 政务服务平台<br><b>办 系 统</b>                                                                                                    |                                                                       |                                                                       | <b>≜</b> 主页                                                           | Matrix 2000 - 1 综合管 ▼                                                 |
| 品 工作台                                              | 工作台 事项标签 × <b>窗口</b> の                                                                                                    | <u>≹☆</u> ×                                                           |                                                                       |                                                                       |                                                                       |
| 品 窗口设立                                             | 四川省成都市 >>                                                                                                    |                                                                       |                                                                       |                                                                       | 日配丟 未配置                                                               |
| 12 窗口管理                                            | <ul> <li></li></ul>                                                                                                    | 十添加窗口                                                                 | 工程建设综合…     C型型       27     123       入驻人员     入驻事项                  | 市应急管理局     E配置       10     19       入驻人员     入驻事项                    | 1-31,32     ご記憶       2     11       入社人员     入批事项                    |
| B 事项标签                                             | マリン アンドレン アンドレン アンド・アンド アン・アン・・・・・ | 企业服务区2<         已配置           1         2           入社人员         入社事项 | 企业服务区2<         已計算           1         2           入社人员         入社事项 | 市公园城市局         已配置           2         8           入社人员         入社事项  | 成都市司法局         回返置           4         40           入社人気         入田塚切 |
|                                                    | ot (法社会事业服务区<br>就认场层<br>(十) 添加分区                                                                                                    | 成都市经济和 日配置<br>3 30<br>入社人员 入社事項                                       | 成都市发展和 □ 2010<br>2 43<br>入驻人员 入驻李项                                    | 成都市水务局         E配置           8         10           入社人员         入社事項 | 成都市市场监<br>11 1 1<br>入社人员 入社事项                                         |
|                                                    |                                                                                                    |                                                                       | 共 32 条 < 1                                                            | 2 3 > 11 条/页∨                                                         |                                                                       |
|                                                    |                                                                                                    |                                                                       |                                                                       |                                                                       | <b>、</b> 政务服务支撑热线: 963338                                             |

图 2.1

操作步骤1.添加分区,位置信息系统自动获取无须填写, 政务中心系统自动获取无须填写.需填写区域名称然后确定,如下图。

| (2) (2) (2) (2) (2) (2) (2) (2) (2) (2) | 政务服务平台<br>小 系 統 |                          | ★主页                |
|-----------------------------------------|-----------------|--------------------------|--------------------|
| A 100000                                | 回 窗口设立 × 窗口配置 × |                          |                    |
|                                         |                 | 添加分区                     |                    |
| 四 窗口管理                                  |                 |                          | ■ 已配置 ■ 未配置        |
|                                         | * 成都市政务中心       | ★当前位置 四川省成都市             |                    |
|                                         | 1樓A区            | *政务中心 成都市政务中心            |                    |
|                                         | 1億6区            | * 分区名称 3 撷工程建设A区         |                    |
|                                         | 1個0区            | 温馨提示:建议输入数字开头的分区名称,如1银A区 |                    |
|                                         | 1楼6区            |                          |                    |
|                                         | 2楼A区<br>2楼B区    | 确定                       |                    |
|                                         | 21個0区           |                          |                    |
|                                         | 3楼4区            |                          |                    |
|                                         | 3個8匹<br>3機便民服务  |                          |                    |
|                                         | + 満加分区          |                          |                    |
|                                         |                 |                          |                    |
|                                         |                 |                          |                    |
|                                         |                 |                          |                    |
|                                         |                 |                          |                    |
|                                         |                 |                          |                    |
|                                         |                 |                          |                    |
|                                         |                 |                          |                    |
|                                         |                 |                          |                    |
|                                         |                 |                          |                    |
|                                         |                 |                          |                    |
|                                         |                 |                          | > 政務經驗支援約法: 963338 |

图 4

## 2.2. 窗口设立

操作步骤2.在已添加的分区上,新建窗口并完善窗口的详细信息, 如下图2.2.1 所示(注:工改在新建窗口时,窗口属性要选择"工程 建设"如图2.2.2 所示)。

| ()<br>()<br>()<br>()<br>()<br>()<br>()<br>()<br>()<br>() | <sup>攻务服务平台</sup><br><b>办 系 焼</b>     | • _ ב ת 1000 Mathe                        | □291               |
|----------------------------------------------------------|---------------------------------------|-------------------------------------------|--------------------|
| 品 工作台                                                    | 工作台 事項标签 × <b>窗口设</b> 立 ×             |                                           |                    |
| 品 窗口设立                                                   | 四川省成都市                                |                                           | 日配西 未配西            |
| 12 窗口管理                                                  | ✓ 成都市政务服务中  【 音 12楼室门口分区              | + 27 123 4 116<br>と思えた として、 127 123 4 116 |                    |
| 🛛 事项标签                                                   | 1後工程建设服务区<br>1後企业服务区                  |                                           |                    |
|                                                          | 3读1区<br>3楼大厅<br>5楼下程建设项目服务区           |                                           |                    |
|                                                          | 57类市场准入服务区<br>67类社 <del>会事</del> 业服务区 |                                           |                    |
|                                                          | 武 (                                   |                                           | G                  |
|                                                          |                                       |                                           |                    |
|                                                          |                                       |                                           | 1 前条服务支援执线: 963338 |

# 图 2.2.1

| ()<br>()<br>()<br>()<br>()<br>()<br>()<br>()<br>()<br>()<br>()<br>()<br>()<br>( | 效务服务平台<br><b>办 系 统</b> |                                                                                                    |                |                   |
|---------------------------------------------------------------------------------|------------------------|----------------------------------------------------------------------------------------------------|----------------|-------------------|
| 品 工作台                                                                           | 工作台                    | - 事项标签 × · · · · · · · · · · · · · · · · · ·                                                                                                    |                |                   |
| 品 窗口设立                                                                          | 添加窗口                   |                                                                                                    |                |                   |
| 13 窗口管理                                                                         | * 窗□名称                 | 満給入資口名称         ・ 安口位置         第以人後居                                                                                                    |                |                   |
| 12 事项标签                                                                         | *窗□领城                  | SAT         SAT         SAT <th>  <u>卫生</u>   审计  </th> <th></th> | <u>卫生</u>   审计 |                   |
|                                                                                 | * 取件地址                 | 成都市海半区幕市街2号 露口屬性 工程建设                                                                                                    | V              |                   |
|                                                                                 | * 交件地址                 | 成都市南半区草市街2号                                                                                                    |                |                   |
|                                                                                 | * 咨询电话                 | 86921930                                                                                                    |                |                   |
|                                                                                 |                        |                                                                                                    |                | G                 |
|                                                                                 |                        | <del>7. \$</del>                                                                                                    |                |                   |
|                                                                                 |                        |                                                                                                    |                |                   |
|                                                                                 |                        |                                                                                                    |                | 、政务服务支撑热线: 963338 |

#### 图 2.2.2

#### 2.3. 窗口管理

操作步骤 3. 对新建的工程建设窗口进行人员、事项的添加及主题配置操作,具体操作如下:

### 2.3.1 添加人员

综窗配置角色进入系统,点击窗口管理-选择楼层分区-选择窗口进入人员添加界面,窗口管理员可以对指定的窗口进行人员添加和删除,如果在对应的窗口添加了 XX 人员,则此人登录一体化账号后可

以有该综窗的受理收件权限,如图 2.3.1.1

| 🚇 四川一体化政策                  | 房服务平台<br>♪ 系 统                                                                                                    |                                                  | ● - 50 1 1 1 1 1 1 1 1 1 1 1 1 1 1 1 1 1 1 |
|----------------------------|----------------------------------------------------------------------------------------------------|--------------------------------------------------|--------------------------------------------|
| 品 工作台                      | 工作台 事项标签 × 窗口管理 × 窗口设立 ×                                                                                                    | 窗口配置 X                                           |                                            |
| 品 窗口设立<br>図 窗口管理<br>図 事项标签 | 電口名称: 広都市制政局<br>配口領域: 財政<br>交件地址: 成都市青羊区華市街2号<br>咨询电话: 86921930                                                                                                    | <ul> <li>              登口位置: ○様社会事业服务区</li></ul> | <b>死</b><br>✔== 日禄堂                        |
|                            | 人品配置       事项配置       主報配置         人员查询:       詳細入送点/術調単位       Q         人員查询:       詳細入送点/術調単位       Q         「「「「「」」」」       「「」」」       「」」         「「」」       「「」」       「」」         「「」」       「「」」       「」」         「「」」       「「」」       「」」         「「」」       「」」       「」」         「「」」       「」」       「」」         「「」」       「」」       「」」         「」」       「」」       「」」」         「」」       「」」       「」」         「」」       「」」       「」」」         「」」       「」」       「」」         「」」       「」」       「」」」         「」」       「」」       「」」」         「」」       「」」       「」」         「」」       「」」       「」」         「」」       「」」       「」」         「」」       「」」       「」」         「」」       「」」       「」」         「」」       「」」       「」」         「」」       「」」       「」」         「」」       「」」       「」」         「」       「」」       「」」         「」       「」」       「」」         < |                                                  |                                            |
|                            |                                                                                                    |                                                  | € 政务服务支撑热线: 963338                         |

图 2.3.1.1

## 2.3.2 添加事项

综窗配置角色进入系统,点击窗口管理-选择楼层分区-选择窗口进入事项配置界面,窗口管理员该窗口进行事项配置,即该窗口配置了哪些事项,则该窗口就可以收取哪些事项,如图 2.3.2.1

| (2) 四川一体化3<br>综合受          | #第三条子合<br><b>办 系 皖</b>                                                                                                    |                                       |
|----------------------------|----------------------------------------------------------------------------------------------------|---------------------------------------|
| 品 工作台                      | 工作台         事项标签 ×         窗口管理 ×         窗口设立 ×         窗口配置 ×                                                                                                    |                                       |
| 品 窗口设立<br>図 窗口管理<br>図 事项标签 | 第日名称:         成都市部政局         第日位置:         0課社会事业服务区           第日領域:         財政         第日属性:            文件地址:         成都市海羊区車市街2号         取件地址:         成都市海羊区車市街2号           資源电话:         86921930     | ▼<br>                                 |
|                            | 人员配置     事项指型     主题配置       事项指型     事项指型       事项指型     中介机构从事代理记账业务审批       会计管理会:「方如许可」即为中: [Kr+f]: 150 (日       夜音     第注       ●     新注       ●     新注       ●     新注       ●     新注       ●     新注 | <u>⊙ 15209403</u><br>17.558409<br>678 |
|                            |                                                                                                    | 文资服务支撑抗线: 963338                      |

图 2.3.2.1

#### 2.3.3 主题配置

综窗配置角色进入系统,点击窗口管理-选择楼层分区-选择窗口 进入主题配置界面,窗口管理账号可以给对应的窗口设置项目主题 (场景式服务,用户可以根据本地区项目情况配置需要的场景类型), 配置好的项目主题,用户可以通过该窗口进行申报,如图2.3.3.1

| ()<br>()<br>()<br>()<br>()<br>()<br>()<br>()<br>()<br>() | 化政务服务平台<br>受 办 系 统                                                                   |                                                 | ★ ±0                                                                                                    | 综窗管 ▼               |
|----------------------------------------------------------|--------------------------------------------------------------------------------------|-------------------------------------------------|----------------------------------------------------------------------------------------------------|---------------------|
| 品 工作台                                                    | 工作台 事项标签 × 窗口管理 ×                                                                    | 窗口设立 × 窗口配置 ×                                   |                                                                                                    |                     |
| 品 窗口设立<br>図 窗口管理<br>図 事项标签                               | 管口名条: 成都市對茲局<br>管口領導: 財政<br>交件地址: 成都市青羊区草市街2号<br>咨询电话: 86921930                      | 會口位要:<br>會議社会事业服务区<br>會口属性:<br>取件地址:成都市青羊区草市街2号 | ✓ ✓ </td <td></td> |                     |
|                                                          | 人员配置     ()     ()     東浜配置     ()     東浜配置     ()     東浜配置     ()     東浜電源     東浜電息 | <u>生類記慣</u><br>Q<br>受理部门                        | <ul> <li>(1) (市加主報<br/>承当时限</li> </ul>                                                                                                    | <u>會 批量新种</u><br>操作 |
|                                                          |                                                                                      | <b>新</b>                                        |                                                                                                    | 60                  |
| (2) 四川一句<br>综合                                           | 化成务服务平台<br>受 办 系 统                                                                   |                                                 | ₹ I<br>Marina Marina                                                                                                    | /2882支援执线・063238    |
| 品 工作台                                                    | 添加主题                                                                                 |                                                 |                                                                                                    | 8                   |
| 品 窗口设立                                                   | 已选主题 0项                                                                              |                                                 |                                                                                                    |                     |
| 12 窗口管理                                                  | 主题信息                                                                                 | 受理部门                                            |                                                                                                    |                     |
|                                                          |                                                                                      |                                                 | 服务类型                                                                                                    |                     |
| 圆 事项标签                                                   | 我要力新生儿出生登记                                                                           | dd                                              | 服9关型<br>禁用                                                                                                    | 1                   |
| 12 事项标签                                                  | <ul> <li>我要办料主儿出生望记</li> <li>我要开切店</li> </ul>                                        | dd<br>著筆区行政事批集                                  | <b>探传关型</b><br>案用<br>款用                                                                                                    |                     |
| 12 事项标签                                                  |                                                                                      | dd<br>著年区行政策批局<br>11                            | 取得失型<br>第月<br>第月<br>第月<br>第月<br>第月<br>第月<br>第月<br>第月<br>第月<br>第月                                                                                                    |                     |
| 國 事项标签                                                   | ・                                                                                    | dd<br>春年区行政审批局<br>11<br>天施                      |                                                                                                    | -<br>               |

图 2.3.3.1

#### 2.4. 事项标签

对新建的窗口对应的事项进行标签配置,点击对应事项后面的操

作按钮"修改"后进入事项标签设置界面,各地可以根据本地区的事项梳理情况修改每个事项对应的主题类型、场景类型的配置,如图

2.4.1

四川一体化政务服务平台 工作台 事项标签 × 窗口管理 × 窗口设立 × 窗口配置 × 标签修改 × 品 工作台 事项查询: 请输入事项名称 品 窗口设立 事项信息 操作 12 窗口管理 鋪 —般建设项目环境影响报告书审批 童香 修改 🌐 一般建设项目环境影响报告表审批 宣誓 修改 舗 一般设计变更核备或审批 吉希 修改 🚺 不同行政区域边界水工程批准 童香 修改 🚮 专用水文测站的审批 宣誓 修改 📾 临时占用、在草原上修建为草原保护和畜牧业生产服务的工程设施审批 童看 修改 🛗 临时占用林地审批 童香 修改 辅 临时性建筑物搭建、堆放物料、占道施工审批 宣看 修改 工作台 品 工作台 主题式 场景式 品 窗口设立 事项**实**称: 一般建设项目环境影响报告书审批 12 窗口管理 主/辅标识: 主事项 辅事项 生命周期: 新办 支更 补办 注明 艮 事项标签 <u>
工程类型:</u>
房屋建筑
城市基础设施
交通运输
水利
能源
非煤矿山 工程类型 カ理阶 項目録音的会 項目策划生成的役 立項用地規划许可阶段 I電建设许可阶段 第工件可阶段 支工能改阶段 建成股产阶段 房屋建筑 £0. 工程类型 
 力理阶
 及目信景阶段
 项目最加生成阶段
 立项用地域划并可阶段
 工程建设并可阶段
 施工并可阶段
 施工的印刷段

 Pa 建磁投产阶段

 </t 城市基础设施 പ 60 · 项目类别: 高速公路 普通公路 水运工程 工程类型 交通运输 **力理阶段:**项目储备阶段 项目策划生成阶段 立项用地规划许可阶段 设计方案确定阶段 施工许可阶段 设工独改阶段 工程类型 项目类别: 水利 水利 图 2.4.1

# 第三章 窗口人员收件

## 3.1. 窗口人员登录

#### 3.1.1. 登录首页

进入四川省一体化政务服务平台首页 <u>http://59.225.209.96</u>, 点击"综合受办",如下图 3.1.1 所示

| 🤮 四川一体化成务服务半台                     |              |               | 😨 🔤 🗸                           |
|-----------------------------------|--------------|---------------|---------------------------------|
| 欢迎访问四川一体化政务服务平台, 怨是今日第 19570 位访问者 |              |               | 🏧 意见反语 🔹 消息公告 📲 操作手册 🔒 有限支撑     |
| 構識管理平台                            | - 体化政务服务     | 其他政务服务        | 及<br>数<br>題<br>分<br>析<br>平<br>台 |
| > 基础管理平台                          | > 综合受办平台 (新) | > 省"互联网+监管"门户 | >【工改】效能监管系统                     |
| > 事项管理系统 (新)                      | > 综合受办平台(旧)  | > 交通厅审批平台     | > 【工改】智慧工地                      |
| > 事项管理系统(旧)                       | > 【工改】方案联审   | ≫ 12345热线     | > 统计报表                          |
| > 主題服务管理                          | > 【工改】多规合一   | > 12345在线     |                                 |
| > 电子证照管理系统 (新)                    | > 【工改】中介服务   |               |                                 |
| > 电子证照管理系统(旧)                     | > 【工改】数字审图   |               |                                 |
| > 电子印章管理系统                        | > 【工改】水电气信报装 |               |                                 |
| > 电子材料库                           | > 行政效能       |               |                                 |
| > 公共物流配套系统                        | > 【工改】项目辅导   |               |                                 |
|                                   |              |               |                                 |

图 3.1.1

# 3.1.2. 选择角色

登录综合受办系统,选择以"综窗人员"进入,然后选择需要进入的窗口,如下图 3.1.2 所示

| 🔮 四川一体化政务廠<br>综合 受力                                | 务平台<br><b>系统</b>                        |                                          |                            |                       | ♠ 主页        | O 重新登录 |
|----------------------------------------------------|-----------------------------------------|------------------------------------------|----------------------------|-----------------------|-------------|--------|
|                                                    | 每个人都有理<br>来最伟大的梦                        | 想和追求,都有自己的梦想。现在,才<br>想。——习近平             | <b>、家都在讨论中国梦,我以为,实现中</b> 华 | 民族伟大复兴,就是中华民族近代以      |             |        |
|                                                    | 晚上好! 欢迎使用<br>()<br>()<br>()<br>()<br>() | B四川一体化政务服务平台-综合党力系统。<br>())<br>均衡管理人员    | の作人風                       |                       |             |        |
|                                                    | 注意事项: 请念祝愿实际情况选择角色之                     | 3人系病,百元帝色人口,请联系地区管理员考虑对应                 | 9C.                        |                       |             | Ē      |
|                                                    |                                         | 政务服务支援的成:                                | 963338                     |                       |             |        |
| (〇) 四川一<br>(1) (1) (1) (1) (1) (1) (1) (1) (1) (1) | 体化政务服务平台<br>受办系统                        |                                          |                            |                       | <b>會</b> 主页 | O 重新登录 |
| ß                                                  | <b>日二选择 ①</b> 温馨提示:请根据需要                | 选择登录的综合部门                                |                            | (                     | 3           |        |
|                                                    | (新位置:四川省/成都市)<br>新人振定<br>工程建设综合窗<br>其他。 | <sup>武以杨宏</sup><br>工程建设综合窗<br>其他         | 武八復宗<br>工程建设综窗窗<br>其他      | 新八振宏<br>工程建设综窗窗<br>新闻 | I           |        |
|                                                    | 默认極层<br>工程建设综合窗<br>其他                   | <sup>默认協屈</sup><br><b>工程建设综合窗…</b><br>其他 |                            |                       |             | 6.8    |
| ŧ                                                  | 題综爾<br>工程建设项目审批                         |                                          |                            |                       |             |        |

图 3.1.2

# 3.1.3 登录成功

登录成功后,展示页面如图 3.1.3 所示

| <ul> <li>② 四川—体化</li> <li>综合受</li> </ul> | <sup>姨服將平台</sup> 工程建设综合窗口<br>办系统                                                                                             | ● ±页                                    |
|------------------------------------------|----------------------------------------------------------------------------------------------------|-----------------------------------------|
| 器 工作台                                    | ★日登记×                                                                                                    |                                         |
| 日窗口登记                                    | 项目登记 项目 前批                                                                                                    |                                         |
| 閏 暂存办理                                   | ♥ 二                                                                                                    | 在此搜索需要办理的项目名称、编码、企业名称进行绘窗               |
| 13 网上申请                                  | 在接板絵 新華原目 ・ 一角度多・一角度多・一角度多                                                                                                   | 中报                                      |
| Å 补充补正                                   | 在本的な語。1回かる以及音楽とロッル目<br>新聞の目、元素以友次音楽的项目<br>在此<br>講会目記新聞                                                                       |                                         |
| 12 统一受理                                  | ④ 项目名称: 恰心潮現代城南区企业公馆 項目编码: GC-510116-02-01-000001                                                                            |                                         |
| 茴 统一发证                                   | 利用者(AZA) 30-32   利用発意: 一致(生活学会共知道   利用当品式(2004) 4/130/900+75米   利用当者用加助者: 29903.210                                          | 1 第日日日日日日日日日日日日日日日日日日日日日日日日日日日日日日日日日日日日 |
| □ 进度追踪                                   | (9) 項目名称: 12313 項目病具: GC-510000-0000001-02-000002<br>項目達成地点: 四川間   項目提題: 新建汚水処理厂   項目点上地調解: 10000平方米   項目急速範疇解: 10000平方米   項 | 目总投资金额: 123444.0000万元                   |
| 12 统计报表                                  | 項目名称: OLEDH有點位字验室 项目領語: 2018-510109-73-03-292222<br>项目達認地点:高新冠   项目送回:   项目会上地面积: 0.0000平方米   项目会建筑面积: 0.0000平方米   项目会超货金額:: | <b>認加単体工現</b><br>3000.0000万元            |
| ⊘ 项目管理                                   | ◎ 项目台称: 金翁井加油站错误LNG设施项目 项目前5. 6C-31000-0E-23-00001                                                                           |                                         |

图 3.1.3

# 3.2. 导入工程

已在四川省投资在线监管平台完成赋码,请跳过下节 3.2.1. 新建工程,直接阅览 3.2.2.在线同步。

### 3.2.1. 新建工程

3.2.1.1. 窗口登记

| ❷──体(   | (被装服等干台 工程建设综合窗口 ●主页 综实                                                                                                    | 人员 🕶             |
|---------|----------------------------------------------------------------------------------------------------|------------------|
| 器 工作台   |                                                                                                    |                  |
| 图 窗口登记  | 项目勤己 项目审批                                                                                                    |                  |
| 目 暫存办理  | (2)四川省工程建设审批                                                                                                    |                  |
| 🛚 网上申请  | Q 満輸入項目容积/項目編码/企业名称近行搜索<br>□ □ □ □ □ □ □ □ □ □ □ □ □ □ □ □ □ □ □                                                                                 | <b>一</b><br>(ロ切換 |
| å 补齐补正  | <b>。</b> 项目申报                                                                                                    |                  |
| 12 统一受理 |                                                                                                    |                  |
| 茴 统一发证  |                                                                                                    | 0                |
| ∃ 进度追踪  | ● 項目名称: 12313 項曲領書: GC-510000-00000001-02-000002<br>項目登記地總: 四川省   項目包蓋: 新設行が出現「   項目自当地調明: 10000平方米   項目包證項面明: 10000平方米   項目包認知意: 123444.0000万元  | •••              |
| 同 统计报表  | <b>项目名称: OLED材料验证实验室</b> 项目编码: 2018-510109-73-03-292222<br>项目登20地点:高新区   项目自起型:   项目自占地面积: 0.0000平分米   项目总控项面积: 0.0000平分米   项目总投资金额: 3000.0000万元 |                  |
| ⊘ 项目管理  | ⑤ 項目名称:金葫井加油站增设LNG设施项目 项目编码: GC-510300-02-23-000001                                                                                              |                  |

在工程建设窗口,打开"窗口登记"模块,如图 3.2.1.1 所示

## 图 3.2.1.1

# 3.2.1.2. 新增工程

点击新增工程,完成项目信息后,会自动生成项目代码,如图 3.2.1.2 所示

| ② 四川—体化<br>综合受   | <sub>政务服务平台</sub> │ 工程建设综合<br>2.办系统 │ 工程建设综合 | 窗口              |       |           | ● 主页   | - 徐寶人员 ▼           |
|------------------|----------------------------------------------|-----------------|-------|-----------|--------|--------------------|
| 闘 工作台            | 窗口登记 × 新建工程 ×                                |                 |       |           |        |                    |
| 目 窗口登记           | 新增项目                                         |                 |       |           |        |                    |
| 图 暂存办理           | 项目信息                                         |                 |       |           |        |                    |
| 12 网上申请          |                                              |                 |       |           |        | 窗口切换               |
| ѧ 补齐补正           | 主题信息                                         | 主题信息<br>* 工程名称: |       |           | ~      |                    |
| 12 统一受理          | 工程信息                                         | * 工程所在区域:       | 请选择 > | 工程类型:     | $\vee$ |                    |
| □ 统一发证<br>国 进度追踪 | 企业信息                                         | 项目类别:           |       | * 工程所屬阶段: | V      | 6                  |
| 同位计报声            | 申请人信息                                        | 工程信息            |       |           | >      |                    |
| FD SICH INGS     |                                              | 企业信息            |       |           | >      |                    |
| ☑ 项目管理           |                                              |                 |       |           |        | ↓ 政务服务支撑热线: 963338 |

图 3.2.1.2

#### 3.2.2. 在线同步

无需四川省投资在线监管平台完成赋码,请看上节3.2.1 新建工程,并跳过本节3.2.2 在线同步,看3.3 窗口登记。

3.2.1.1. 窗口登记

在工程建设窗口,打开"窗口登记"模块,如图 3.2.1.1 所示

| ② 四川—体化3<br>综合受 | 端期5年台<br>办系统 工程建设综合窗口 ● 主页                                                                                                    | ' 综窗人员 ▼                                  |
|-----------------|----------------------------------------------------------------------------------------------------|-------------------------------------------|
| 岡 工作台           | 黄口登记 ×                                                                                                    |                                           |
| 目窗口登记           | 项目登记 项目审批                                                                                                    |                                           |
| 目 暫存办理          | ②                                                                                                    |                                           |
| 12 网上申请         | Q 请输入项目编码/应业名称进行搜索 马上办理                                                                                                    | 「日本の日本の日本の日本の日本の日本の日本の日本の日本の日本の日本の日本の日本の日 |
| & 补齐补正          | 。<br>「「」」「」」「」」「」」「」」「」」「」」「」」「」」「」」「」」「」」「」                                                                                                    |                                           |
| 🛛 统一受理          | ④ 項目名称: 拾心湖現代城南区企业公馆 项目编号: GC-510116-02-01-000001<br>项目建设地点: 页站区   项目类型:一般性社会投资项目   项目总达逻辑: 47130.7900平方米   项目总提供跟积: 269883.2100平方米   项目总投资金额: 180000.0000万 | 溃加 <b>甲体工程</b>                            |
| 卣 统一发证          |                                                                                                    |                                           |
| ∃ 进度追踪          | ・ 現日各時:12313 項目報告:GC-510000-00000001-02-000002<br>項目後の応告:日川省   項目気型:新港庁外5項「   項目台上地面积:1000平方米   項目台建筑面积:10000平方米   項目台起資金額:123444.0000万元                    |                                           |
| 园 统计报表          | <b>項目名称: OLED材料验证实验室</b> 項目编码: 2018-510109-73-03-292222<br>項目證(2014年: 高新区   項目典型:   項目点と地理用: 0.0000平方米   項目会證項面用: 0.0000平方米   項目会說預金額: 3000.0000万元          | 滚加单体工程                                    |
| ☑ 项目管理          | ④ 项目名称: 金葫井加油站增设LNG设施项目 项目编码: GC-510300-02-23-000001                                                                                                    | 添加单体工程                                    |
|                 |                                                                                                    |                                           |

图 3.2.1.1

# 3.2.1.2. 项目校验

点击项目校验,完成项目编码校验后,会自动同步项目,如图 3.2.1.2 所示

| ❷ 圆—体化<br>综合受 | <sup>政务服务平台</sup> ↓ 工程建设综合<br>2 办系统 | 窗口                 |           |              | \$\$\$\$\$人员 ▼ |
|---------------|-------------------------------------|--------------------|-----------|--------------|----------------|
| 器 工作台         | 窗口登记 × 新建工程 ×                       | 项目同步 X             |           |              |                |
| 昌 窗口登记        | 项目同步                                |                    |           |              |                |
| <b>回</b> 暂存办理 | 项目信息                                |                    |           |              |                |
| 圆 网上申请        | 工程代码:                               | 同步                 |           |              | 窗口切换           |
| å 补齐补正        |                                     | 主题信息               |           | ~            |                |
| 圆 统一受理        | 主题信息                                | 工程名称:              | 工程编码:     |              |                |
| 趲 统一发证        | 工程信息                                | <b>工程所在区域:</b> 请选择 | ∨ 工程类型:   | $\checkmark$ | 6              |
| ∃ 进度追踪        | 企业信息                                | 项目类别:              | ∨ 工程所屬阶段: | V            |                |
| 13 统计报表       | 申请人信息                               | 工程信息               |           | >            |                |
| ⊘ 项目管理        |                                     |                    |           | し 政治         | 服务支撑热线: 963338 |

图 3.2.1.2

#### 3.3. 开始办理

#### 3.3.1. 搜索项目

若项目已存在,则可以直接在工程建设窗口,并打开"窗口登记" 进行搜索并立即办理。搜索框可按项目名称/项目编码/企业名称进行 搜索。如下图 3.3.1.1

| ② 四川—体化政务服务<br>综合受办系 | <sup>877台</sup> 工程建设综合窗口 ● 主页                                                                                                    | ▲ 综合人员 ▼ |
|----------------------|----------------------------------------------------------------------------------------------------|----------|
| 日 工作台                | 案口登记×                                                                                                    |          |
| 日 窗口登记               | 项目数记 项目案批                                                                                                    |          |
| 图 暂存办理               | 四川省工程建设审批                                                                                                    |          |
| 🛛 网上申请               | マードルスティードルスティードルス     マードルスティードルス     マードルスティードルス     マードルスティードルス     マードルスティードルス     マードルスティードルス     マードルスティードルス     マードルスティードルス                             | 「「」      |
| & 补齐补正               |                                                                                                    |          |
| 12 统一受理              | ③ 項目名称: 拾心湖現代城南区企业公馆 项目编码: GC-510116-02-01-000001<br>项目登记地想: 双起区   项目起题: 一般社社会经常项目   项目会上规则码: 471507900平方米   项目会建筑项码: 269803.2100平方米   项目会投资金额: 180000.0000万元 | 漆加单体工程   |
| 茴 统一发证               |                                                                                                    |          |
| □ 进度追踪               | ・ 項目名称: 12313 境理構用: GC-510000-00000001-02-000002<br>項目後段地差: 四川省   項目処型: 納肥子が必要「   項目会本地期件: 1,000平方米   項目会建筑期件: 1,000平方米   項目会投資金額: 123444,0000万元              | 漆加単体工程   |
| 圆 统计报表               | 項目名称: OLED材料給証実給室 項目構築: 2018-510109-73-03-292222<br>項目塗扱地信: 高新区   項目協定:   項目自由地関則: 0.0000平方米   項目自該預置供: 0.0000平方米   項目自該預金額: 5000.0000万元                      | 添加单体工程   |
| ⊘ 项目管理               | ④ 項目名称: 金葫井加油站增设LNG设施项目 项目编码: GC-510300-02-23-000001                                                                                                    | 漆加单体工程   |

#### 图 3.3.1.1

若项目不存在,则可以直接跳转至上一小节 3.2.导入工程,进行项目的添加。

#### 3.3.2. 选择事项

勾选要办理的事项以及每一个事项的生命周期,勾选后点击购物车,并立即办理。如下图 3.3.1.2 所示

| ② 四川—体化38<br>综合受 | 岛服务平台   .<br>办系统 <sup>  −</sup> | 工程建设 综合窗口                                                          | ♦ ±0                                                | → 员人籬 |
|------------------|---------------------------------|--------------------------------------------------------------------|-----------------------------------------------------|-------|
| 間 工作台            | 窗口登记                            | x 窗口登记 x                                                           |                                                     |       |
| 冒 窗口登记           | 工程名:<br>工程编码                    | 称:                                                                 |                                                     |       |
| 目 暂存办理           | 工程类型                            | 2:城市基础设施 项目类别:一般政府投资项目 当前办理阶段;立项用地规划许可阶段                           |                                                     |       |
| 13 网上申请          | 选择办                             | 理事项                                                                | Q 请输入事项名称/事项结果等关键词 查询                               | 国口切換  |
| .Å 补充补正          |                                 | ●建设工程勘察文件及施工图设计文件审查各案<br>力理单位:成部件住房和域多建设局   力理他点 成部也 / 所周阶段:施工许可阶段 | 2     新办     支更     补办     注明       図の環結果           |       |
| 圆 统一受理           |                                 | ● 文联、作协等项目核准<br>力標単位: 成都市发展和改革委员会   力標地点: 成都市>   所屬阶段: 立项用地规划所可阶段  | 新办 支更 补办 注朔<br>◎ 力理結果                               |       |
| 圆 统一发证           |                                 | ●建设工程竣工始收备案<br>の運用位:成都市住房印紙多達は局 ↓ の運用点:成都市> ↓ 所属的段:竣工法政防段          | 新办 支頭 計办 注明<br>③ 力環結果                               |       |
| ▣ 进度追踪           |                                 | ◎ 养老项目核准<br>力理单位:成都市发展和改革委员会   力理地在.成都市>   所属阶段:立项用地规划许可阶段         | <ul> <li>新办 交更 补办 注例</li> <li>◎ 力理成果</li> </ul>     |       |
| 圆 统计报表           |                                 | ◎ 抗莽服务项目核准<br>办理单位:成都市发展和改革委员会 / 办理地点成都市> / 所屬阶段:立项用地规划许可阶段        | 新办 支東 計办 注朔<br>の力理結果                                | 已选事项  |
| ⊘ 项目管理           |                                 | ◎ 建设项目用地预审与选址意见书<br>力理单位:或都市规划和自然资源   力理地术或都带∨   所關約段: 立项用地规划许可阶段  | 新办         交更         計办         注例           ③力場端集 |       |

图 3.3.1.2

3.3.3. 完善基本信息

| ② 您 合 受                                    | <sup>劣服务平台</sup> ↓ 工程 号<br>办系统 | 建设综合窗口                          |             | ♠ 主页                                    | - 综窗人员 ▼  |
|--------------------------------------------|--------------------------------|---------------------------------|-------------|-----------------------------------------|-----------|
| 岡 工作台                                      | 窗口登记 ×                         | 窗口登记 × 窗口登记 ×                   |             |                                         |           |
| 目 窗口登记                                     | 事项信息                           | 事项信息                            |             | Θ                                       |           |
| 目 暂存办理                                     | 主题信息.                          | 主题信息                            |             | •                                       | ]         |
|                                            | 工程信息                           | 工程信息                            |             | •                                       |           |
| 12 网上甲请                                    | 基本信息                           | 基本信息                            |             | ۲                                       | 窗口切换      |
| Å 补齐补正                                     | 申请表单                           | 申请表单                            |             | Θ                                       |           |
| 昆 统一受理                                     | 材料上传取件信息                       | 表单名称                            |             | 操作                                      | ,         |
| 莭 统一发证                                     |                                | 建设工程勘察文件及施工图设计文件审查智宾            |             | ∠ 填写表单                                  |           |
| ■ 进度追踪                                     |                                | 材料上传                            |             | Θ                                       | b d<br>暫存 |
|                                            |                                |                                 |             |                                         |           |
| 13 统计报表                                    |                                | 田 <b>市人上传 (5)</b> 材料率共享         |             | 共0份 🖬 全部通过 中批量上传                        | 收件        |
| <ul> <li>2 統计报表</li> <li>③ 项目管理</li> </ul> |                                | (三) 計 単高人上作 (5) 131年共長<br>314名称 | 材料类型 应交电子材料 | 共0份 <b>@</b> 全部通过 ① 我最上传<br>纸质材料   單核結果 | 收件<br>受理  |

完成需填写的信息。如下图 3.3.3 所示

# 3.3.4. 上传材料

上传材料并完善材料中的表单信息。如下图 3.3.4 所示

| ② 四川—体化3<br>综合受 | <sup>妨服务平台</sup> │ エ 程 脅<br>办 系 统 │ エ 程 脅 | 建设 综 合 窗 口                                                                                            |      |        |      | ♦頡                 |      | 综合人员 ▼           |
|-----------------|-------------------------------------------|----------------------------------------------------------------------------------------------------|------|--------|------|--------------------|------|------------------|
| 器 工作台           | 事项信息.                                     | 材料上传                                                                                                  |      |        |      | e                  | )    |                  |
| 目 窗口登记          | 主题信息.<br>工程信息                             |                                                                                                    |      | 材料上传按钮 | 共0份  | 材料<br>聞全部通过 G 批量上低 | 批量上传 |                  |
| 国 暂存办理          | 基本信息                                      | 材料名称                                                                                                  | 材料粪型 | 应应用子材料 | 纸质材料 | 审核结果               |      |                  |
| 12 网上申请         | 申请表单<br>材料上传 0                            | 公共 (民用) 建筑石能设计审查督案登记表 🚫 S                                                                             | 原件   | ♀上传材料  | 请选择∨ | ○通过 ○不通过           |      | <b>面</b><br>窗口切换 |
| å 补齐补正          | 取件信息                                      | 勘察报告(电子版) 📀                                                                                           | 原件   | ♀ 上传材料 | 请选择∨ | ○通过 ○不通过           |      |                  |
| 圆 统一受理          |                                           | 施工圈设计文件(电子版) 🥥                                                                                        | 原件   | ♀ 上传材料 | 请选择∨ | ○通过 ○不通过           |      |                  |
| 茴 统一发证          |                                           | 房屋建筑工程勘察报告审查合格书、市改基础设施工程<br>勘察报告审查合格书、房屋建筑工程施工图设计文件审<br>宣合格书、市改基础设施工程施工图设计文件审查合格<br>书 <sup>●</sup> ●● | 原件   | 命上使材料  | 请选择∨ | ○通过 ○不通过           |      | 6                |
| 回 进度追踪          |                                           |                                                                                                    |      |        |      |                    | 暫存   |                  |
| 凤 统计报表          |                                           | 建设工程版工图设计审查留案表 🚱 🕒                                                                                    | /祭(牛 |        | 请选择∨ | ○週过 ○小通过           | 收件   |                  |
| 60 MON 2005     |                                           | 取件信息                                                                                                  |      |        |      | e                  | 受理   |                  |
| ⊘ 项目管理          |                                           |                                                                                                    |      |        |      |                    |      | _                |

图 3.3.4

# 3.3.5.信息确认,收件/受理

所填写信息无误,点击按钮进行收件。

收件:综窗只作形式审查,部门需要做材料预审,材料预审通过 后该件进入综窗再次进行受理。

受理:综窗直接受理,部门直接进行事项审核无需材料预审。

如下图 3.3.5 所示

| <ul> <li>(2) 四川—体化</li> <li>(3) 综合受</li> </ul> | <sup>政务服务平台</sup> 」 日 程<br>小 系 统 」 工 程 | 建设综合窗口                                                                                     |       |             |       | ♠ 封页        |          |
|------------------------------------------------|----------------------------------------|--------------------------------------------------------------------------------------------|-------|-------------|-------|-------------|----------|
| 品 工作台                                          | 事项信息                                   | 材料上作                                                                                       |       |             |       | Θ           |          |
|                                                | 主题信息                                   | 12141213                                                                                   |       |             |       | U           |          |
| 冒 窗口登记                                         | 工程信息                                   | □ ■ 申请人上传 ⑤ 材料库共享                                                                          |       |             | 共0份   | ፼全部通过 ⇔批量上传 |          |
| 目 暂存办理                                         | 基本信息                                   | 材料名称                                                                                       | 材料类型  | 应交电子材料      | 纸质材料  | 审核结果        |          |
|                                                | 申请表单                                   |                                                                                            | 南府    |             | 連進探い  | (通知) (本通知)  |          |
| 13 网上申请                                        | 材料上传 ♀                                 |                                                                                            | 1941+ | (*) T14(0*+ | 用加到主。 |             | 窗口切换     |
| ▲ 补 <u>并</u> 补正                                | 取件信息                                   | 勘滅报告(电子版) 📀                                                                                | 原件    | ♀上传材料       | 请选择∨  | ○通过 ○不通过    |          |
| 昆 统一受理                                         |                                        | 施工圈设计文件(电子版) 🥥                                                                             | 原件    | ⇔ 上传材料      | 请选择∨  | ○通过 ○不通过    |          |
| 茴 统一发证                                         |                                        | 房屋建筑工程勘察报告审查合格书、市改基础设施工程<br>勘察报告审查合格书、房屋建筑工程施工图设计文件审<br>查合格书、市政基础设施工程施工图设计文件审重合格<br>书 중 중● | 原件    | ♀ 上传材料      | 请选择∨  | ○通过 ○不通过    | <b>6</b> |
| □ 进度追踪                                         |                                        |                                                                                            |       |             |       |             | 暫存       |
| R 统计报表                                         |                                        | 建设工程施工图设计审查督案表 👩 😒                                                                         | 原件    | ♀上传材料       | 请选择∨  | ○通过 ○不通过    | 收件       |
|                                                |                                        | 取件信息                                                                                       |       |             |       | Θ           | 受理       |
| ☑ 项目管理                                         |                                        |                                                                                            |       |             |       |             |          |

## 图 3.3.5

# 第四章 部门人员预审

#### 4.1. 材料预审

综窗人员收件后,件分发至部门的材料预审环节,部门可以对材料的准确性进行判断并出做出材料通过或不通过的选择。材料预审页面展示如下图 4.1 所示

| (2) 四川一休化:<br>综合受 | 政务服务平台<br>办 系统 |                             |                         | <b>會</b> 主页                                                                                                    |                  | • (1997) |
|-------------------|----------------|-----------------------------|-------------------------|----------------------------------------------------------------------------------------------------|------------------|----------|
| 目 首页              | 工作台            | 首页× 窗口登记× 原件预审× 暂存办理×       |                         |                                                                                                    |                  |          |
| 嘂 工作台             | 搜索关键字 演出       | 输入力件编号/事项名称/中语人信息等关键词       | Q查询                     |                                                                                                    | [                | 更多条件     |
| 目 窗口登记            |                |                             |                         |                                                                                                    |                  |          |
| ▲ 暂存办理            | の件编号           | 事项名称                        | 状态                      | 申请人/企业                                                                                                    | 接收时间             | 操作       |
|                   | 002423         | 放射诊疗设备、放射诊疗项目、放射诊疗许可亚注销 😏 🌀 | • 通过                    | ( and the second second s | 2020-07-12 15:06 | 查看       |
| □ 原件预审            | 002421         | 放射源诊疗技术和医用辐射机构许可校验 🔞 🌗      | • 通过                    |                                                                                                    | 2020-07-12 14:54 | 查看       |
| 🛛 統一受理            | 012969         | 职业病鉴定 🐵                     | • 通过                    |                                                                                                    | 2020-07-10 15:12 | 宣看       |
| 茴 統一制证            | 012705         | 放射源诊疗技术和医用辐射机构许可校验 😚        | 。 待预审                   | 100                                                                                                    | 2020-07-10 11:02 | 办理       |
|                   | 000003         | 放射源诊疗技术和医用辐射机构许可校验 😚        | <ul> <li>通过</li> </ul>  |                                                                                                    | 2020-07-09 01:18 | 查看       |
| 12 统一发证           | 014405         | 放射源诊疗技术和医用辐射机构许可校验 👨        | <ul> <li>不通过</li> </ul> |                                                                                                    | 2020-07-08 23:01 | 宣看       |
| □ 进度追踪            | 014393         | 放射源诊疗技术和医用辐射机构许可校验 😗        | <ul> <li>通过</li> </ul>  |                                                                                                    | 2020-07-08 22:13 | 直有       |
|                   | 014383         | 中医医疗机构医师定期考核结果备案 🚭          | <ul> <li>不通过</li> </ul> | 1000                                                                                                    | 2020-07-08 21:47 | 查看       |
|                   | 014382         | 放射源诊疗技术和医用辐射机构许可校验 📀        | • 不通过                   |                                                                                                    | 2020-07-08 21:40 | 直看       |
|                   | 014367         | 放射源诊疗技术和医用辐射机构许可校验 😏        | <ul> <li>通过</li> </ul>  | 10000                                                                                                    | 2020-07-08 20:56 | 查看       |

图 4.1.1

操作步骤 1. 对事项材料预审,状态处于"待预审"的件进行办理,并 对表单信息,申请材料,申报人基本信息进行审查,如图 4.1.2 所示

| ()<br>()<br>()<br>()<br>()<br>()<br>()<br>()<br>()<br>() | 5服务平台<br>) 系 统                              |           |        | 1    | 主页 住房和城多 | 《建设局 □ 办件人员 ▼        |
|----------------------------------------------------------|---------------------------------------------|-----------|--------|------|----------|----------------------|
| 闘 工作台                                                    | 工作台 材料预审 × 预审信息 ×                           |           |        |      |          |                      |
| 图 窗口登记                                                   | 建设工程竣工验收备案                                  |           |        |      | 待预审      | 每口登记                 |
| ∠ 暂存办理                                                   | 基本信息   电子表单   申请材料                          | 办理结果      |        |      | _        |                      |
| 🗊 材料预审                                                   |                                             |           |        |      |          | <b>申请人基本信息</b><br>姓名 |
| <b>昆</b> 待办任务                                            | <sub>材料名称</sub> 进行视图切换,默认是材料做               | 枕 70 材料类型 | 应交电子材料 | 纸质材料 | 可一確全能通过  | 联系电话                 |
| 12. 左九任冬                                                 |                                             | 原件        | 0      | -    |          | 通讯地址                 |
|                                                          | 1.1894_11100100 00<br>施工许可证 (3)             | 原件和复印件    | 0      | _    |          |                      |
|                                                          | 勘察单位出具的勘察文件质量检查报告 👩                         | 原件和复印件    | 0      | _    |          |                      |
| Q 综合查询                                                   | 设计单位出具的设计文件质量检查报告 📀 🥥                       | 原件        | 0      | -    |          | G                    |
| B 多级联审                                                   | 监理单位出具的单位工程质量评估报告 🔗 😒                       | 原件        | 0      | -    |          |                      |
| 晶 部门协同                                                   | 法律、行政法规规定应当由规划、环保等部门出具的认可文件或者准许便<br>用文件 🚫 🤤 | 原件        | 0      | -    | 提交预审结果   | 提交预审结果               |
| 0 &h/#h                                                  | 其他特殊建设工程验收合格的证明文件 👩                         | 复印件       | 0      | -    |          |                      |

图 4.1.2

操作步骤2.对每个材料进行预审,查看材料是否缺失,资料是否合规等,预审无误后,提交预审结果,如图4.1.3所示

| 🔵 四川一体化政务<br>線 合 受 办 | <b>今里均干台</b><br>♪ 系統                                                                                                    |               |
|----------------------|----------------------------------------------------------------------------------------------------|---------------|
| <b>目</b> 首页          | COLUMNO         COLUMNO         COLUMNO |               |
| 聞 工作台                |                                                                                                    |               |
| 目 窗口登记               |                                                                                                    | (点击一个,左边材料展示  |
| ▲ 暂存办理               | 000 17000000000000000000000000000000000                                                                                                    | 示出来           |
| 『渠单栏                 | 材料的展示窗口                                                                                                    |               |
| ြ 統一受理               | · · · · · · · · · · · · · · · · · · ·                                                                                                    |               |
| 12 统一制证              |                                                                                                    |               |
| □ 統一发证               |                                                                                                    |               |
| THE OTHER DESIGN     |                                                                                                    |               |
|                      | 0:0000000000         0:0000000         0:0000000         0:0000000         0:0000000         0:0000000         0:0000000         0:0000000         0:0000000         0:0000000         0:0000000         0:0000000         0:0000000         0:0000000         0:0000000         0:0000000         0:0000000         0:0000000         0:0000000         0:0000000         0:0000000         0:0000000         0:0000000         0:0000000         0:0000000         0:0000000         0:0000000         0:0000000         0:0000000         0:0000000         0:0000000         0:0000000         0:0000000         0:0000000         0:0000000         0:0000000         0:0000000         0:00000000         0:00000000         0:00000000         0:00000000         0:00000000         0:00000000         0:00000000         0:00000000         0:00000000         0:00000000         0:00000000         0:000000000         0:000000000         0:000000000         0:000000000         0:0000000000         0:000000000000         0:00000000000000000         0:00000000000000000000000000000000000                                                                                                    | 吴后,提交结果,直接提交预 |
|                      | 現世                                                                                                    | 则默认材料全部通过     |
|                      | 刘申请材料的说明,列如:不通过,要告知申请人,错在那里,如何补正                                                                                                    | PEX Denotest  |

图 4.1.3

### 第五章 综窗人员受理

# 5.1. 统一受理

项目的预审件通过后,会到综窗人员的"统一受理"模块中,点击"办理",如图 5.1,图 5.2 所示

| () 四川—林怡<br>综合受 | <sup>政务服务平台</sup> ↓ <b>工程建设</b><br>办系统 | 综合窗口         |        |      |         | ♠ ±0             | Reamin ( Reals - |
|-----------------|----------------------------------------|--------------|--------|------|---------|------------------|------------------|
| 嘂 工作台           | 窗口登记× 统一受                              | 理×           |        |      |         |                  |                  |
| 图 窗口登记          | 接来关键字 请输入业务编号/1                        | 程名称/申请人信息/企业 | 名称等关键词 | Q    |         |                  | 更多条件             |
| □ 统一受理          |                                        |              |        |      |         | 1010-11-         |                  |
| 塱 统一发证          | 业务编号                                   | 主题名称         | 工程名称   | 项目阶段 | 申请人/企业  | 接收时间             | 操作               |
|                 | 202012161630540001                     | 房屋建筑         |        |      | 产开发有限公司 | 2020-12-16 16:33 | の理               |
| □ 进度追踪          |                                        |              |        |      |         |                  |                  |
| ◎ 项目管理          |                                        |              |        |      |         |                  |                  |
| B 异常管理          |                                        |              |        |      |         |                  |                  |
| 13 统计报表         |                                        |              |        |      |         |                  |                  |
|                 |                                        |              |        |      |         |                  |                  |
|                 |                                        |              |        |      |         |                  |                  |
|                 |                                        |              |        |      |         |                  |                  |
|                 |                                        |              |        |      |         |                  |                  |
|                 |                                        |              |        |      |         |                  |                  |
|                 |                                        |              |        |      |         |                  |                  |

图 5.1

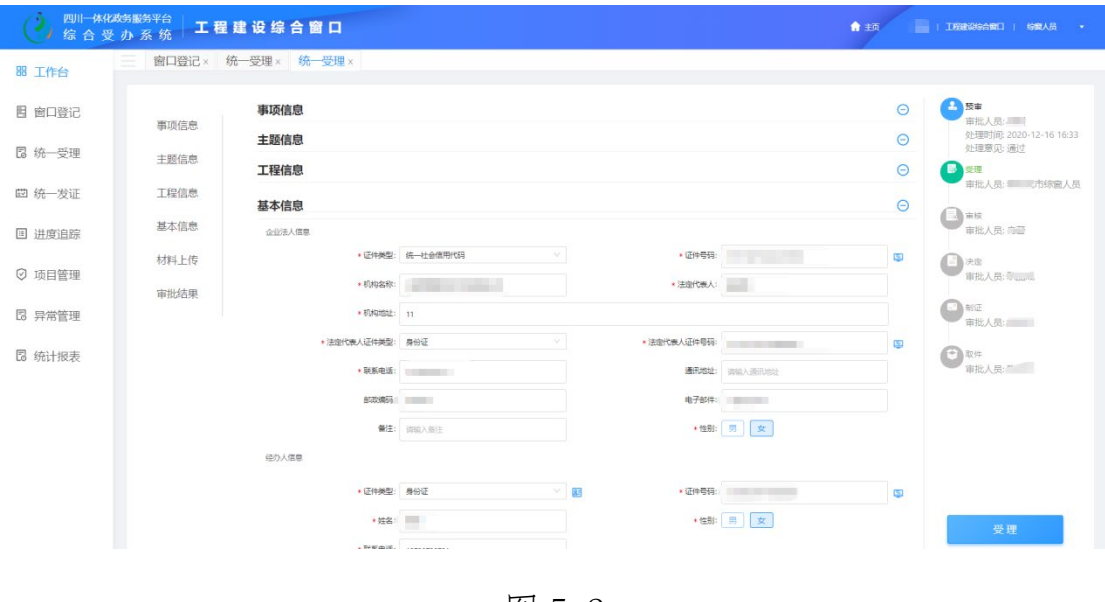

图 5.2

# 第六章 部门人员办理

访问入口,登录四川一体化政务服务平台后,在菜单栏里找到综合受办系统,单击进入,如下图所示。

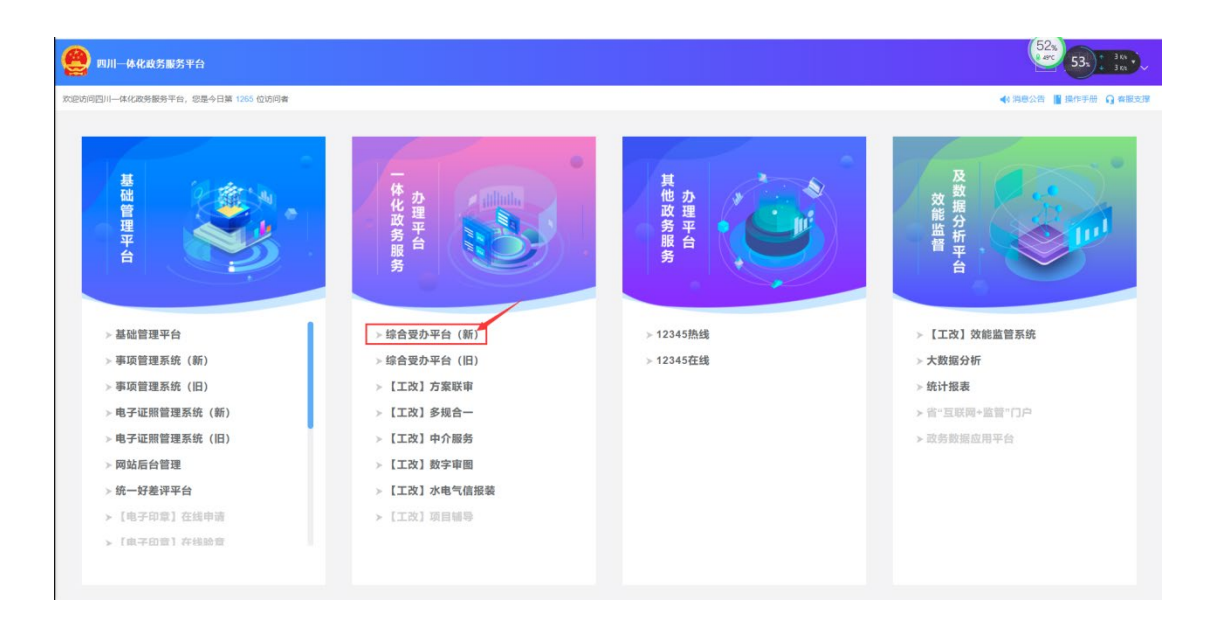

角色选择,如当前登陆人员账号同时拥有多个角色权限时会进对应当展示;选择办件人员。

| 四川一体化政务服务平台     综合受办系统     |                                                                                                    | ♠ 主页 O 重新登录 |
|----------------------------|----------------------------------------------------------------------------------------------------|-------------|
| ▲<br>●<br>●<br>●<br>●<br>● | İ的命运和党的命运、社会主义的命运是密不可分的。只有坚持爱国和爱党、爱社会<br>F活的、真实的,这是当代中国爱国主义精神最重要的体现。——习近平<br>—————————————————————————————————— | 主义相统一,爱国主义才 |
| <b>(</b> )<br>(2)<br>(2)   | で<br>第二 の行人五                                                                                                    |             |
| 注意事项:请您根据资                 | "研情况选择角色进入系统,若无角色入口,请联系地区管理员舆定对应角色。                                                                             |             |

### 6.1. 待办任务

待办任务由搜索栏、列表两部分,办件人员可通搜索条件搜索定 位到对应待办任务进入办理页面;列表主要展示了事项的基本信息, 鼠标停留在事项上可查看更多事项信息;列表通过待受理、待审查、 待决定、待制证、待发证5种状态和用数据汇聚的方式进行展示,方 便工作人员清楚直观的看到自己的待办任务。见图 6.1

| 🙆 四川一休秋<br>综合 要 | 2018年1月1日 - 1997年1月1日 - 1997年1月100000000000000000000000000000000000 | <b>會</b> 主页 |                          | の件人员 ・ |
|-----------------|----------------------------------------------------------------------------------------------------|-------------|--------------------------|--------|
| 嘂 工作台           | 工作台 材料發車× 预审信息× 待办任务×                                                                                                    |             |                          |        |
| 閏 窗口登记          | 建築州城存 第後入力作編号/李瑛名前/中境人信息/全业名称等关键词 Q                                                                                                    |             |                          | 多条件    |
| ▲ 暂存办理          | 待受理   待审查   待决定   待制证   待发证                                                                                                    |             |                          |        |
| □ 材料预审          |                                                                                                    |             | industry.                | 10.16  |
| <b>昆</b> 待办任务   | 当警切回 2月7時号 主題名称 事项名称       ●の1768     の00227     一般性社会投资項目     回答  建位工程竣工的改善案 ●                                                                                                    | 申请人/企业      | 接取时间<br>2020-12-14 20:18 | 操作     |
| ☑ 在办任务          |                                                                                                    |             |                          |        |
| ☑ 办结任务          |                                                                                                    |             |                          |        |
| Q 综合查询          |                                                                                                    |             |                          |        |
| 2 多级联审          |                                                                                                    |             |                          | 6      |
| 品 部门协同          |                                                                                                    |             |                          |        |
| ◎ 督办催办          |                                                                                                    |             |                          |        |

图 6.1

操作步骤一:待审查,进入待审查列表,选择待办任务后面的【办 理】,进入审查办理页面,首先对基本信息进行核对。见图 6.2。

| 四川一体化       | (政务服务平台<br>2 办 系统 |                       | ★ 主页 市住房和減多建設 | 号   副目   办件人员 👻 |
|-------------|-------------------|-----------------------|---------------|-----------------|
| 昍 工作台       | 二 工作台 材料預         | 预审× 预审信息× 待办任务× 基础信息× |               | - 114 f         |
| 图 窗口登记      | Angen             | 建设工程竣工验收备案            | 5/6Cm         | ▲ 100<br>前余工作日  |
| ∠ 暂存办理      | 基本信息              | 申请材料 电子表单 办理结果        |               |                 |
| □ 材料预审      | 主题信息 。            | 主题信息                  | Θ 🔮           | 受理              |
|             | 项目信息              | 项目信息                  | Θ             | 2020.12.14      |
| L0 行列」11175 | 企业信息              | 企业信息                  | •             | w10             |
| ☑ 在办任务      | 申请人信息             | 申请人信息                 | 0             |                 |
| 🖸 办结任务      | 经办人信息             | 经办人信息                 | Θ             | 决定              |
| Q、综合查询      |                   |                       |               | 制证              |
| 同点你吗么       |                   |                       | 0             | R#              |
| 66 沙城联审     |                   |                       |               | 审核意见            |
| 品 部门协同      |                   |                       |               | 特别程序            |
| ◎ 督办催办      |                   |                       |               | 发起协同            |
|             |                   |                       |               |                 |

图 6.2

操作步骤二:选择申请材料,进入申请材料审查页面,默认展示的列表样式,见图 6.3。可点击 BB 按钮切换到详细选择对应材料进行在线预览,见图 6.4。

| (2) 四川一体化<br>(2) (2) (2) (2) (2) (2) (2) (2) (2) (2) | 29889平台<br>办 系 统                          |        |        |      | <b>會</b> 主页 645840 | 18211200 | 1 D              | 件人员 👻 |
|------------------------------------------------------|-------------------------------------------|--------|--------|------|--------------------|----------|------------------|-------|
| 昍 工作台                                                | 工作台 材料预审× 预审信息× 待办任务× 基础                  | 言息 ×   |        |      |                    |          | -                |       |
| 图 窗口登记                                               | <b>畫 308388</b> 建设工程竣工验收备案                |        |        |      | 45%ardik 197       | 51912    | ()<br>例余工作日      |       |
| ▲ 暂存办理                                               | 基本信息    申请材料    电子表单                      | 办理结果   |        |      |                    |          |                  |       |
| □ 材料预审                                               | (三) 計 中級人上係 (0) 材料库共享                     |        |        |      | 共0份 📵 全部下载         | 0        | 愛理<br>2020.12.14 |       |
| 13 待办任务                                              | 材料名称                                      | 材料类型   | 应交电子材料 | 纸质材料 | 审核结果               |          | 同意               |       |
| 🛚 在办任务                                               | 工程竣工验收备案表 🔗 😒                             | 原件     | 0      | 已签收  | 軍後週辺               | 0        | 审核               | 180-  |
| 🖸 办结任务                                               | 工程竣工验数报告 👩                                | 原件和复印件 | 0      | 已签收  | 审核通过               |          | 决定               |       |
| Q、综合查询                                               | 施工许可证 🔕                                   | 原件和复印件 | 0      | 已签收  | 軍核通过               |          | 86E              |       |
| I 多级联审                                               | 勘察单位出興的勘察文件质量检查报告 🥹                       | 原件和复印件 | 0      | 已签收  | 軍後週过               | 0        | 取件               | G     |
| <b>品</b> 部门协同                                        | 设计单位出具的设计文件质量检查报告 🗐 🚭                     | 原件     | 0      | 已签收  | 軍核通过               |          | 审核意见             |       |
|                                                      | 些理单位出具的单位工程质量评估报告 📀 🥥                     | 原件     | 0      | 已签收  | 軍核通过               |          | 特别程序             |       |
| <ul> <li>&gt; mynteyr</li> <li>□ 统计报表</li> </ul>     | 法律、行题法规规定应当由规划,环保等部门出具的认可文件或者准许便用<br>文件 🔗 | 原件     | 0      | 已签收  | 軍橫調过               |          | 发起协同             |       |

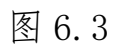

| 🤮 四川一体化    | 205期25平台<br><b>办 系 统</b>     |      | <b>會</b> 主页 3日前                                  | 1952年11月   5件人员 • |
|------------|------------------------------|------|--------------------------------------------------|-------------------|
| 器 工作台      | 工作台 材料预审× 预审信息× 待办任务× 基础信息×  |      |                                                  |                   |
| 图 窗口登记     | 建设工程竣工验收备案                   |      | 57884K                                           | Brītējā           |
| ▲ 暂存办理     | 基本信息 申請材料 电子表单 の理结果          |      |                                                  |                   |
| □ 材料预审     | E B MALLO D MARKS            |      | 共0份 🚺 全部下载                                       | 经理 2020.12.14     |
| 18 待办任务    | () 和22년 1월 전<br>- 1999년 1월 전 | 軍核通过 | 材料名称 审核结果                                        | (F) (F)           |
| ☑ 左九広条     | Theorem and                  | _    | 工程竣工验收备案表 单核通过                                   | 中校 1000           |
| L 11971175 |                              |      | 工程竣工验收报告 串枝通过                                    | · 决定              |
| 🗹 办结任务     |                              |      | 施工许可证 申核通过                                       |                   |
| Q、综合查询     |                              |      | 此时间无时件                                           | With Mills        |
| B 多级联审     | ×<br>ایر ا                   |      | 勤家单位出具的勘察文件质量检<br>重极告                            | () RH             |
| 晶 部门协同     |                              |      | 设计单位出具的设计文件质量检<br>重报告                            | 审核意见 44.00月01年    |
| ☑ 督办催办     | 1627L_1166238114             |      | 监理单位出具的单位工程质量评<br>审核通过<br>估废告                    | 发起协同              |
| ① 统计报表     |                              |      | 法律、行政法规规定应当由规<br>划,环保等部门出具的认可文件 率核通过<br>或者供许使用文件 |                   |

图 6.4

操作步骤三:选择办理结果,点击受理通知书可直接预览,见图 6.5。

| 🙆 四川一休化<br>综合 受                                    | 双为服务平台                      | ▲ 主页 教授花市任房间建築建設局 : 周期 : わ作人品 • |
|----------------------------------------------------|-----------------------------|---------------------------------|
| 器 工作台                                              | 工作台 材料预审× 预审信息× 待办任务× 基础信息× |                                 |
| <b>图 窗口登记</b>                                      | <u>4. mm.an</u> 建设工程竣工验收备案  |                                 |
| ∠ 暂存办理                                             | 基本信息 申请材料 电子表单 <u>办理结果</u>  |                                 |
| □ 材料预审                                             | 通知书                         | Star 1990                       |
| 12 待办任务                                            |                             | 2020.12.14<br>问题:               |
| 🖸 在办任务                                             | 变理通知书,pdf                   | 3 市场 用题                         |
| ☑ 办结任务                                             |                             | E PE                            |
| Q、综合查询                                             |                             | IN NE                           |
| □ <sup>○</sup> ○ ○ ○ ○ ○ ○ ○ ○ ○ ○ ○ ○ ○ ○ ○ ○ ○ ○ |                             |                                 |
| 品 部门协同                                             |                             | 甲核原因                            |
|                                                    |                             | <b>李</b> 芬迈住尼门3-                |
| ◇ 笛////////                                        |                             | 发起协同                            |

图 6.5

操作步骤四:如果发起过特别程序,就会多一个特别程序页面, 就可以在这个页面查看到相关信息,见图 6.6。

| ← → C ① 不安全   5  | 9.225.201.185:8086/base_info | x         |                                    |                           | 아 ☆ 🥶 :                               |
|------------------|------------------------------|-----------|------------------------------------|---------------------------|---------------------------------------|
| 🥮 四川一体化政<br>综合 受 | 务服务平台<br>办 系统                |           |                                    | <b>↑</b> ±0               | ● ● ● ● ● ● ● ● ● ● ● ● ● ● ● ● ● ● ● |
| 器 工作台            | 待办任务×                        | 基础信息 ×    |                                    |                           |                                       |
| □ 材料预审           | The services                 |           |                                    | 65 mill                   | BRIGHE BRIGH                          |
| 12 待办任务          | 基本信息                         | 申请材料 办理结果 | 特别程序部门协同                           |                           |                                       |
| 🖸 在办任务           | 申请信息                         | 申请信息      | mg/ R.S.G                          | 申请时间:2020-07-28 12:59:36  | <b>经</b> 理<br>2020.7.13               |
| ☑ 办结任务           | 首席审核                         | 申请关型 申请延时 | 延时日期                               | 2020-07-29 📾              | (1) 审核                                |
| 希 部门协同           |                              | 申请原因 12   |                                    |                           | E AR                                  |
| 目 特别程序           |                              | 附件        |                                    |                           | 回 N/2                                 |
|                  |                              |           |                                    |                           | 407                                   |
|                  |                              | 首席审核 🔮 🕫  | 审批人: <b>防救</b> 才 联系电话: 18008060058 | 审批时间: 2020-07-28 13:12:04 | 审核意见                                  |
|                  |                              | 审批意见 三日日  |                                    |                           | 特别程序                                  |
|                  |                              |           |                                    | 4                         | 发起协同                                  |
|                  |                              | Bela      |                                    |                           |                                       |

图 6.6

操作步骤五:如果发起过部门协同,则会在页面上看到一个部门 协同的模块,点击该模块,会查看到协同部门的意见和处理状态。见 图 6.7。

| C ① 不安全   5     | 9.225.201.185:8086/base_infor |            |            |              |       | 야 ☆                      |
|-----------------|-------------------------------|------------|------------|--------------|-------|--------------------------|
| 20川一休化政<br>综合受; | 务服务平台<br>办 系统                 |            |            |              | ★ 主页  | раница — 1 онда —        |
| 工作台             | 待办任务 × 基础信息                   | .×         |            |              |       |                          |
| 材料预审            | A READ                        |            | •          |              | 经审核   |                          |
| 待办任务            | 基本信息 申                        | 请材料 办理结果   | 部门协同       |              |       |                          |
| 在办任务            | 协同类型                          | 协同发起日期     | 截止回复日期     | c—>          |       | <b>多</b> 55班<br>2020.7.8 |
| D结任务            | 联合会商                          | 2020-07-09 | 2020-07-10 | <b>~~~</b> > | C BRM | (三) 审核                   |
| 印协同             | 协同类型                          | 协同发起日期     | 截止回复日期     |              |       | (目) 决定                   |
| 寺别程序            | 联合会商                          | 2020-07-28 | 2020-07-29 | <b>6</b> >   | ♥ 米回夏 | NG NG                    |
|                 |                               |            |            |              |       | (C) R:#                  |
|                 |                               |            |            |              |       | 南城南田                     |
|                 |                               |            |            |              |       | 特別程序                     |
|                 |                               |            |            |              |       | 发起协同                     |

图 6.7

操作步骤六:当基本信息、申请材料、电子表单审查完成时,点击 按钮 按钮,进入审核意见提交页面;输入拟办意见和上传附件,审查人员进行电子签名,最后确认提交,见图 6.8。

| 8核意见          |             | $\otimes$                                                     |
|---------------|-------------|---------------------------------------------------------------|
| 以办意见          |             |                                                               |
| 同意,呈领导决定审批!   |             | ◎常用意见                                                         |
| ) 添加为常用意见     |             | <ul> <li>同意</li> <li>同意,呈领导决定审批!</li> <li>同意,准予通过!</li> </ul> |
| 件上传           | 工作人员 电子签名   |                                                               |
|               | 何发礼         |                                                               |
| ♀ 上传附件        |             |                                                               |
| 节点名称          | 办理人员        | 办理人员选择                                                        |
| 决定            | 市建委管理人员,何发礼 |                                                               |
|               | 确定提交        |                                                               |
| 电子邮件 17808136 | 5@qq.com    |                                                               |
| 通讯地址 成都市書羊    | X           |                                                               |

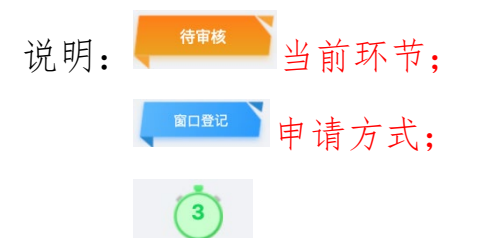

■ 本环节剩余办理时限。绿色表示正常、黄色表示 预警、红色表示超期、灰色标色暂停。

操作步骤六:待决定,对基本信息、申请材料或更具审查人员提 交的审查意见做出决定操作,点击 ###决定 进入审批决定页面, 见图 3.5.9。

| 审批决定        |             | 8                                                         |
|-------------|-------------|-----------------------------------------------------------|
| 审核意见        |             | e                                                         |
| 拟办意见        |             |                                                           |
| 同意,呈领导决定审批! |             |                                                           |
| 附件上传        | 工作人员电       | 子签名                                                       |
|             |             | 何发礼                                                       |
| 决定意见        |             |                                                           |
| 办理意见        |             |                                                           |
| 同意          |             | <ul> <li>常用意见</li> <li>同意</li> <li>同意 号価号決定审批1</li> </ul> |
| ① 添加为常用意见   |             | • 同意,准予通过!                                                |
| 附件上传        | 工作人员电子签名    |                                                           |
|             |             |                                                           |
|             |             |                                                           |
| 节点名称        | 办理人员        | 办理人员选择                                                    |
| 制证          | 市建委管理人员,何发礼 |                                                           |
|             | 确定提交        |                                                           |

图 6.9

操作步骤七:制证环节,若制证环节与审查环节是同一个人时,

| 三工作台原作        | 牛预审 × 待办任务 × 基础 | u信息 ×             |            |                   |   |                |
|---------------|-----------------|-------------------|------------|-------------------|---|----------------|
| <b>土</b> 流程追踪 | 建筑工程施工许可证核发     | 2 2 提示<br>是否立即制证? |            | 荷:                |   | 口登记 3<br>剩余工作日 |
| 基本信息          | 申请材料 电          | 子表单               | 否是         |                   |   |                |
| 企业信息          | 企业信息            |                   |            |                   | Θ | 受理 2020.7.9    |
| 申请人信息 •       | * 证件类型          | 统一社会信用代码          | * 统一社会信用代码 | 51372119930928397 |   |                |
|               | * 机构名称          | 中源科技有限责任公司        | * 机构地址     | 成都市青羊区            |   | 軍核 何发礼         |
|               | * 法定代表人         | <u>Ж</u> Е        | * 证件号码     | 51372119930928397 |   | 同意,呈领导决定       |
|               | 申请人信息           |                   |            |                   |   | <b>(</b> ) we  |
|               | * 证件类型          | 居民身份证             | * 证件号码     | 51372119930928397 |   |                |
|               | * 姓名            | <u>ж</u> =        | * 性别       | 男 女               |   | 制证             |
|               | * 联系电话          | 18980888484       |            |                   |   | 取件             |
|               | 电子邮件            | 178081365@qq.com  |            |                   |   |                |
|               | 通讯地址            | 成都市青羊区            |            |                   |   |                |
|               |                 |                   |            |                   |   | 发起协同           |
|               |                 |                   |            |                   |   | 审批决定           |

当决定意见提交时系统会弹出是否立即制证的提示,见图 3.5.10。

图 6.10

说明: 在制证环节如需看具体办件详情可点击 か件详情>> 按钮;

| ▲ 流程             | <sup>追踪</sup> 建筑工程施工许              | 可证核发             |                                | 特制证             | 窗口登记 | 3 剩余工作日 |
|------------------|------------------------------------|------------------|--------------------------------|-----------------|------|---------|
| 日本<br>受理<br>の个工作 |                                    | ■<br>軍核<br>①个工作日 | <b>し</b><br>決定<br><b>のか工作日</b> | <b>33</b><br>制证 | 取件   |         |
| 点击               | 5流程追踪,                             | 可查看每个环           | 5节办理的具(                        | 体时长;            |      |         |
|                  | 受理<br>2020.7.9                     |                  |                                |                 |      |         |
|                  | 审核 何发礼<br>2020.7.9<br>同意,呈领导决<br>定 |                  |                                |                 |      |         |
|                  | 决定 何发礼<br>2020.7.9<br>同意           |                  |                                |                 |      |         |
|                  | 制证                                 |                  |                                |                 |      |         |
| 3                | 取件                                 | 右侧流程图可           | 「查看每个环                         | 节的办理时间          | 、办理人 | 、员及     |
| 办理               | 1意见。                               |                  |                                |                 |      |         |

操作步骤八:待发证,点击办理进入统一发证页面,默认是申请 人本人取件,系统自动带入申请人信息,见图 6.11。若不是本人取 件则选择否,填写取件人基本信息,见图 6.12。

| 发证                 |                      |          |                                                                |                                                                             |   | 917                  | FLIFE |
|--------------------|----------------------|----------|----------------------------------------------------------------|-----------------------------------------------------------------------------|---|----------------------|-------|
| * 取件方式<br>* 是否本人取件 |                      |          |                                                                |                                                                             | 0 | 受理<br>2020.7.9       |       |
| 取件人                | y                    |          | 联系电话 L ***********                                             |                                                                             | 0 | 审核<br>2020.7.9       | 馬戻    |
| 证件类型               | 居民身份证                |          | 证件号码 111111111111111111111111111111111111                      | e                                                                           |   | 同意,呈领导               | 财决定   |
| 上传证件正反面            | <b>十</b><br>拍照上传证件正面 | 拍照上传证件反面 | 委托取件需本人職仏(遺在5分钟内回覧)。<br>ご 短信确认:<br>他 四川政务服务网域"天府通办"APP用户<br>件。 | <ul> <li>確认方式:</li> <li>単心環认取</li> <li>中心環认取</li> <li>日時下載*天府通办*</li> </ul> | • | 决定<br>2020.7.9<br>同意 | e .   |
| 課                  |                      |          |                                                                |                                                                             | • | 制证<br>2020.7.9       | 物友    |
|                    |                      |          |                                                                |                                                                             | 0 | 取件                   |       |

| 一发证          |                      |                  |                                                             |          |                           |
|--------------|----------------------|------------------|-------------------------------------------------------------|----------|---------------------------|
|              |                      |                  |                                                             |          |                           |
| * 取件方式       | 窗口取件                 |                  |                                                             |          | 受理<br>2020.7.9            |
| * 是否本人取件 取件人 | 是 (西)<br>三-          |                  | 联系电话 10300006420                                            |          | ■ 車核 17万円                 |
| 证件类型         | 居民身份证                |                  | 证件号码                                                        | 2003     | 2020.7.9<br>同意,呈领导决定…     |
| 上传证件正反面      | <b>十</b><br>拍照上传证件正面 | <b>由</b> 照上传证件反面 | 委托取件需本人确认(请在5分钟内回)<br>☑ 姆信确认:<br>⑬ 四川政务服务网或"天府通办"APP,<br>作。 | 8),徐认方式: | 送決定 「当着<br>2020.7.9<br>同意 |
| 结果           |                      |                  |                                                             |          | 副证 测量<br>2020.7.9         |
|              |                      |                  |                                                             |          | ₩ 取件                      |

图 6.12

操作步骤九:点击评价、取件成功,此件办理结束。

# 7.1. 统一发证

部门审批结束,点击综窗人员的"统一发证"模块,进行评价及 取件。

| ○ 四川一体化政务器<br>综合受办 | <sup>勝平台</sup><br>系统<br>工程建 | 设综合窗口                                 |                                       | <b>↑</b> ≢Ø                                                      | - 1程建设黄口   综策人员  |
|--------------------|-----------------------------|---------------------------------------|---------------------------------------|------------------------------------------------------------------|------------------|
| 工作台                | 窗口登记× 统                     | 一受理× 统一发证× 发证×                        |                                       |                                                                  |                  |
| 窗口登记               | 城投·丹桂园                      |                                       |                                       |                                                                  | 63102/4          |
| 统一受理               | 工程信息                        |                                       |                                       |                                                                  |                  |
| 统—发证               | • 工程名称:                     |                                       | *企业名称:                                | 市建设综合开发公司                                                        |                  |
| 9/6 /X/8E          | * 工程编码:                     | Contraction of the local data and the | • 主题名称:                               | 一般性社会投资项目·房屋建筑                                                   |                  |
| 进度追踪               | •建设地标:                      |                                       | • 经办人寿份证号码:                           |                                                                  |                  |
| 项目管理               | * 经办人姓名:                    | (III)                                 | • 经办人联系电话:                            |                                                                  |                  |
| 异常管理               | 取件人信息                       |                                       |                                       |                                                                  | -                |
|                    | 取件方式:                       | 蜀口取件                                  | 是西本人取件:                               | 12. TA                                                           |                  |
| 统计报表               | • 取件人:                      |                                       | 完善相关信息 · NERNE                        |                                                                  | 河心后 才能而          |
|                    | * 迂件类型:                     | 身份证                                   | · 征件号码:                               |                                                                  | 计11107、211842    |
|                    | 上传证件正反面:                    |                                       | ● ● ● ● ● ● ● ● ● ● ● ● ● ● ● ● ● ● ● | 歳以(第在5分時内回复),後以方式:<br>第二<br>第四成 天府進か APF用中中○歳以取<br>日日1 年 大 大方通か・ | 译价<br>知信通知<br>取件 |

图 7.1

## 7.2. 进度追踪

综窗办结后,可点击综窗人员的"进度追踪"模块,可对办件信息状态进行查看、打印通知书以及对各环节审批人的查看,如下图 7.2 所示

| ()综合受   | 政的服务平<br>办 系 结 | 合 工程建设综合窗口                                                                                                    |                                                            | A 10 |                                        |
|---------|----------------|----------------------------------------------------------------------------------------------------|------------------------------------------------------------|------|----------------------------------------|
| 工作台     | = v            | 度追踪×                                                                                                    |                                                            |      |                                        |
| 1 窗口登记  | Θ              | IR名称:     IR名称:     IRA      IRA      IRA      IR |                                                            |      | n 1100/00445 📀                         |
| 统一受理统   | T              | 】<br>申请名曰: 185、179至119-71495来                                                                                                    |                                                            |      | 1                                      |
| 〕进度追踪   |                | BCAS:<br>(約約56, 2006 U-15 1943)<br>数部26(計算)                                                                                                    | 1日2月1月1日日2月1日<br>第1日本人で<br>2月1日時間号: 510400-20201215-000135 | -    | ●私来<br>時代町间前: 2020-12-15 11:18:50      |
| 项目管理    | i.             | WARDS INCOMPOSITION                                                                                                    |                                                            |      |                                        |
| 异常管理    |                | ECA. 四百计例。<br>在时时间:205-13.15.0-41 百百计例。                                                                                                    | WHE人员:<br>25489828. 510400-20201215-000138                 |      | · 國政的目:2020-12-15 11:21:34             |
| and and | 1              | BESNE 20-01-0-0 BESNE                                                                                                    | 5世3年行政内法制6<br>W社人页<br>2019年8年 510405-20201215-000135       | 1 1  | ettek<br>BR099181: 2020-12-15 11.22.12 |
|         | Ĩ.             | 第四人為                                                                                                    | こ月上始月                                                      | ⊷    |                                        |

图 7.2